# **Building a CCC-Server**

We use a local area network (LAN) to run the workshops in venues with little or no internet access. The heart of the LAN is the CCC-Server, and this section of the wiki deals with setting up a CCC-Server from scratch. The hard work was done by Lachlan Currie, with other steps gathered from various sources. This guide assumes an intermediate understanding and experience with linux.

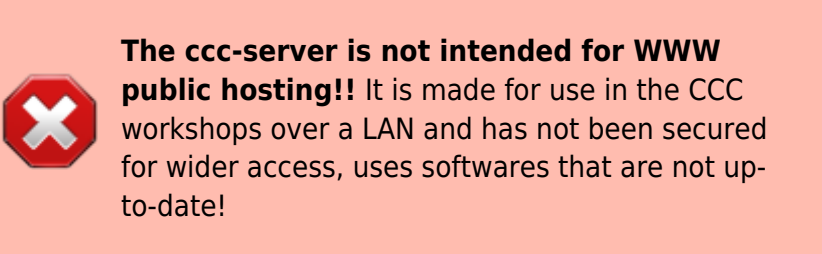

Each CCC facilitator laptop used during the CCC-OPAL workshops has local copy of the CCC wiki installed, and a master version of the CCC wiki is kept at The Edge. If you would like help to make a CCC-server, contact us and come into The Edge for a visit.

## Hardware

For regional workshops the CCC-server runs on laptop to make use of both with built in wifi and ethernet ports. We suggest a specification of i5 processor, 4gig Ram and 250gig hard drive, we use re-purposed HP elitebooks, models like the 8440p are good.

## Software

To get the CCC-Server up and running we need to;

#### **Operating System**

Install and configure our Operating System

#### The CCC Wiki

Installing Apache, PHP and Dokuwiki and getting a copy of the CCC-wiki running.

#### Ubuntu Repository

To provides the best workshop experience we use a local repository mirror, cutting download times drastically.

#### Setting up Networking

Configuring the LAN using a DCHP server and DNS Server.

## **Operating System**

This guide assumes you have a fresh install of Xubuntu 14.04 on your laptop. Check out Workshop 02 for a refresher on how to install the operating system. If you need an installer, check out how to make

one.

# The CCC Wiki

After testing most of the available options, we decided to use Dokuwiki. Dokuwiki is simple to edit, maintain and back-up. It doesn't require a database for installation and can be edited from any modern web browser. Most importantly, dokuwiki can be distributed freely and easily.

# Apache Set-up

The web server is used to serve the local version of the CCC wiki and Ubuntu repository to connected computers during the workshop. The web server software (we are using Apache2) launches when you start the laptop and runs in the background. We also need PHP installed. Lets get started.

sudo apt-get install apache2 libapache2-mod-php5

No we enable Apache Rewrite module. This lets us use pretty URLs

sudo a2enmod rewrite

Next we need to set-up Apache. Lets edit our default configuration. We need to deny access to directories we want to keep secure in the main apache.conf file.

sudo nano /etc/apache2/apache2.conf

For directory /var/www/ replace

AllowOverride None

with

AllowOverride All

Restart Apache2 service.

sudo service apache2 restart

#### Make an index.html

Lets check our apache2 server is working. Open up your browser and enter

127.0.0.1

You should see the apache server welcome page -index.html- looks something like this.

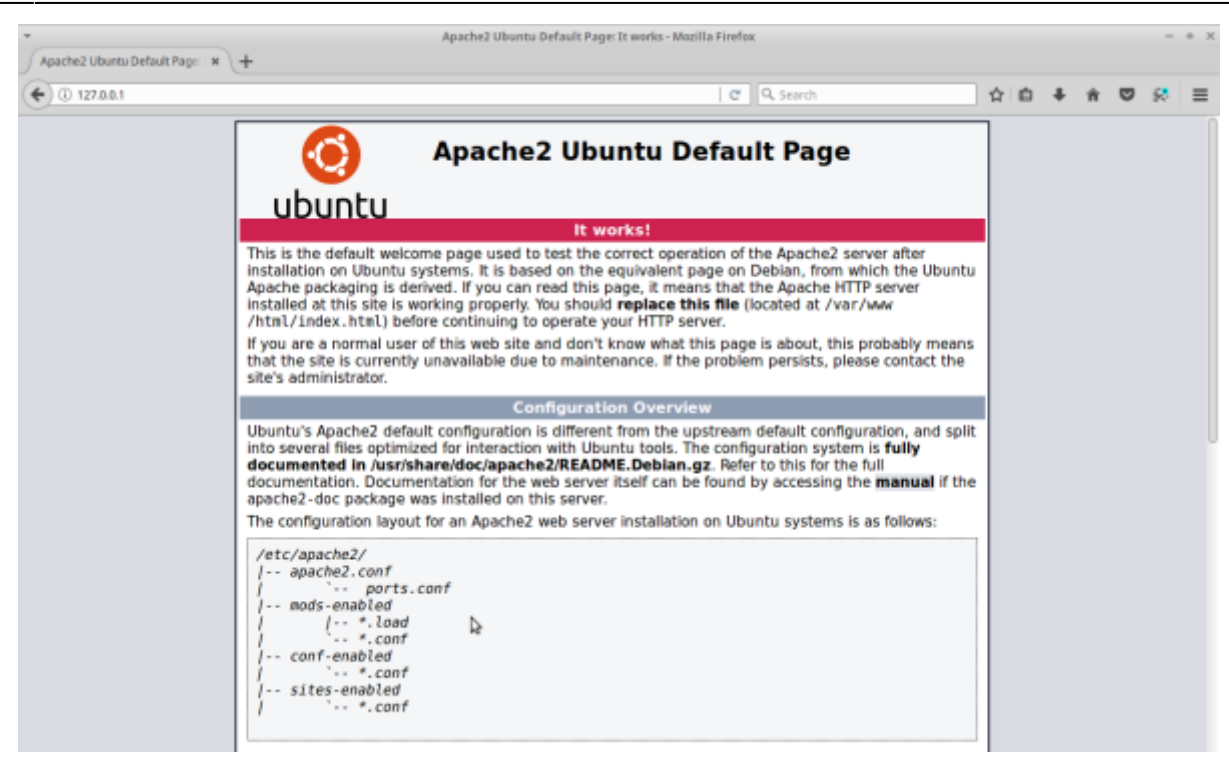

We need to do simple webpage to redirect to our docuwiki install which we will make later on.

We will delete the old index.html then make our own.

```
sudo cd /var/www/html
sudo rm index.html
sudo nano index.html
```

Inside index.html you can use:

```
<html>
<head>
<title>Redirect to local CCC wiki</title>
<meta http-equiv="refresh" content="2;
URL=http://10.42.0.1/dokuwiki/doku.php">
<meta name="keywords" content="automatic redirection">
</head>
<body>
Click to go straight to the <a href="http://10.42.0.1/dokuwiki/doku.php">ccc
local wiki</a>
manually.
</body>
</html>
```

## **PHP Set-up**

First lets install the GD library, which we need for using the PDF export.

sudo apt-get install php5-gd

We'll need to make a few modifications to our PHP5 settings to allow larger uploads and posts to our

wiki.

4

```
sudo nano /etc/php5/apache2/php.ini
```

Look for these two lines and change them to at least 15M (15 megabytes)

```
upload_max_filesize = 15M
post_max_size = 15M
```

Use CTRL+w to search in nano

We then need to make sure php has enough memory allocated to run the upload scripts.

memory\_limit = 256M

### Install Dokuwiki

We have adapted it from the official dokuwiki instructions. You will need internet access for this step.

You can use the version of dokuwiki we used for the CCC wiki. Lets change into our www folder and download it from dokuwiki.org using the wget command.

```
cd /var/www
sudo wget
https://download.dokuwiki.org/src/dokuwiki/dokuwiki-2015-08-10a.tgz
```

Then un-compress the file using tar.

sudo tar xvf dokuwiki-2015-08-10a.tar.gz

Then change the name of the extracted directory using mv (move) command.

The \* in the first directory name is a 'wildcard' that matches all the letters and symbols between the - and the end of the directory name.

sudo mv dokuwiki-\*/ dokuwiki

At this point, for a standard fresh wiki you would run the installer and start building your own wiki. In our case we are going to use the pre-built CCC wiki content so grab the latest version of the wiki from here.

It will be large - at least 300 meg so be patient with the download. When it is done, un-compress it.

```
sudo tar xvf ccc_*.tgz
```

copy it from your downloads to the your new dokuwiki directory.

sudo 'cp' -ar ~/Downloads/dokuwiki/\* /var/www/dokuwiki/

We now need to change ownership permissions again so our web server (apache) has read and write permissions where we need it.

sudo chown -R www-data:www-data /var/www/dokuwiki

Finally we will make a link in our main web directory to dokuwiki.

sudo ln -s /var/www/dokuwiki /var/www/html/dokuwiki

# **Ubuntu Repository**

### **Using apt-mirror**

Apt-mirror is the tool we use to copy a mirror of the ubuntu repositories onto the CCC-Server. Lachlan has set it up to grab just the binary packages, not the source code, and to use a local Australian mirror http://mirror.aarnet.edu.au. Most of the disk space of the laptop is taken up by a local 'mirror' of the the main Ubuntu repositories. We discuss repositories in Workshop02.

First - do your apt update and install

```
sudo apt-get update && upgrade
```

Then install app-mirror

sudo apt-get install apt-mirror

Now we need to edit app-mirror's configuration to determine which packages to download. We want to ignore the

sudo nano /etc/apt/mirror.list

This is what ours looks like for using the Australian repository.

Creative Community Computing

```
# set defaultarch <running host architecture>
 # set postmirror_script $var_path/postmirror.sh
 # set run postmirror 0
   set nthreads
                    4
   set tilde 0
 #
 deb-i386 http://mirror.aarnet.edu.au/ubuntu/ trusty main restricted
universe multiverse
  deb-i386 http://mirror.aarnet.edu.au/ubuntu/ trusty-security main
restricted universe multiverse
  deb-i386 http://mirror.aarnet.edu.au/ubuntu/ trusty-updates main
restricted universe multiverse
  #deb-i386 http://mirror.aarnet.edu.au/ubuntu/ trusty-proposed main
restricted universe multiverse
  #deb-i386 http://mirror.aarnet.edu.au/ubuntu/ trusty-backports main
restricted universe multiverse
  deb-amd64 http://mirror.aarnet.edu.au/ubuntu/ trusty main restricted
universe multiverse
  deb-amd64 http://mirror.aarnet.edu.au/ubuntu/ trusty-security main
restricted universe multiverse
  deb-amd64 http://mirror.aarnet.edu.au/ubuntu/ trusty-updates main
restricted universe multiverse
  #deb-amd64 http://mirror.aarnet.edu.au/ubuntu/ trusty-proposed main
restricted universe multiverse
  deb-amd64 http://mirror.aarnet.edu.au/ubuntu/ trusty-backports main
restricted universe multiverse
  #deb-src http://archive.ubuntu.com/ubuntu trusty main restricted universe
multiverse
  #deb-src http://archive.ubuntu.com/ubuntu trusty-security main restricted
universe multiverse
  #deb-src http://archive.ubuntu.com/ubuntu trusty-updates main restricted
universe multiverse
  #deb-src http://archive.ubuntu.com/ubuntu trusty-proposed main restricted
universe multiverse
  #deb-src http://archive.ubuntu.com/ubuntu trusty-backports main
restricted universe multiverse
  clean http://mirror.aarnet.edu.au/ubuntu
```

Things you might want to change are the default download directory - currently its set to:

#### /var/spool/apt-mirror

Also the number of threads used by apt-mirror can be adjusted. I've lowered ours to 4 to keep the SLQ network folk happy.

set nthreads 4

Now run apt-mirror for the first time as sudo.

6

```
sudo apt-mirror
```

Let it run overnight, the initial download will take a while..

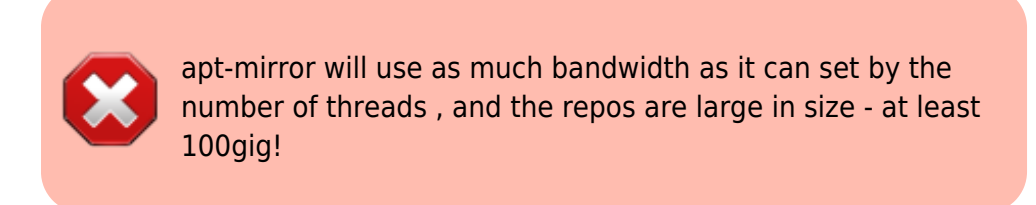

# **Setting up Networking**

#### **Hosts and Hostname**

First lets give our computer a new name for the network. Lets check the name with

hostname

You will be shown as whatever the name of your computer currently is, as set when you installed your OS. Mine is

edgeadmin-HP-elitebook-8420p

We will use edit our hostname file to change it too cccserver

sudo nano /etc/hostname

Next edit your hosts file.

```
sudo nano /etc/hosts
```

and where you see your old computer name, change it to your new name. For example mine was:

127.0.1.1 edgeadmin-HP-elitebook-8420p

Which becomes

127.0.1.1 cccserver

Time for a reboot to check these settings stick. Once you've rebooted, try a sudo command to see if the hostname and /etc/hosts are working.

#### **Network Management**

Next we'll customise our networking. Ubuntu networking can be confusing to set-up as there are two toolsets that overlap. *Network Manager* is the tool that lets use uses a desktop panel to connect to networks and is accessible on the top right of your desktop. it looks like this.

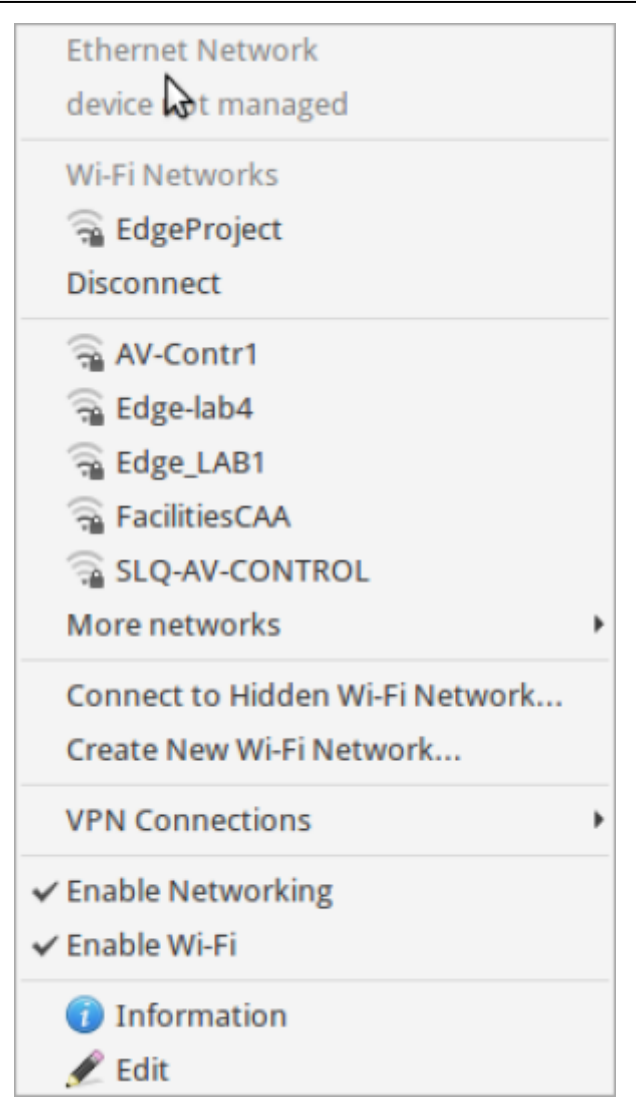

The other part is the command line ifconfig tool, Lets deal with this first.

First we need to find hardware MAC address of the ethernet interface we are using. You can do this with the command ifconfig and look for ethernet interface name

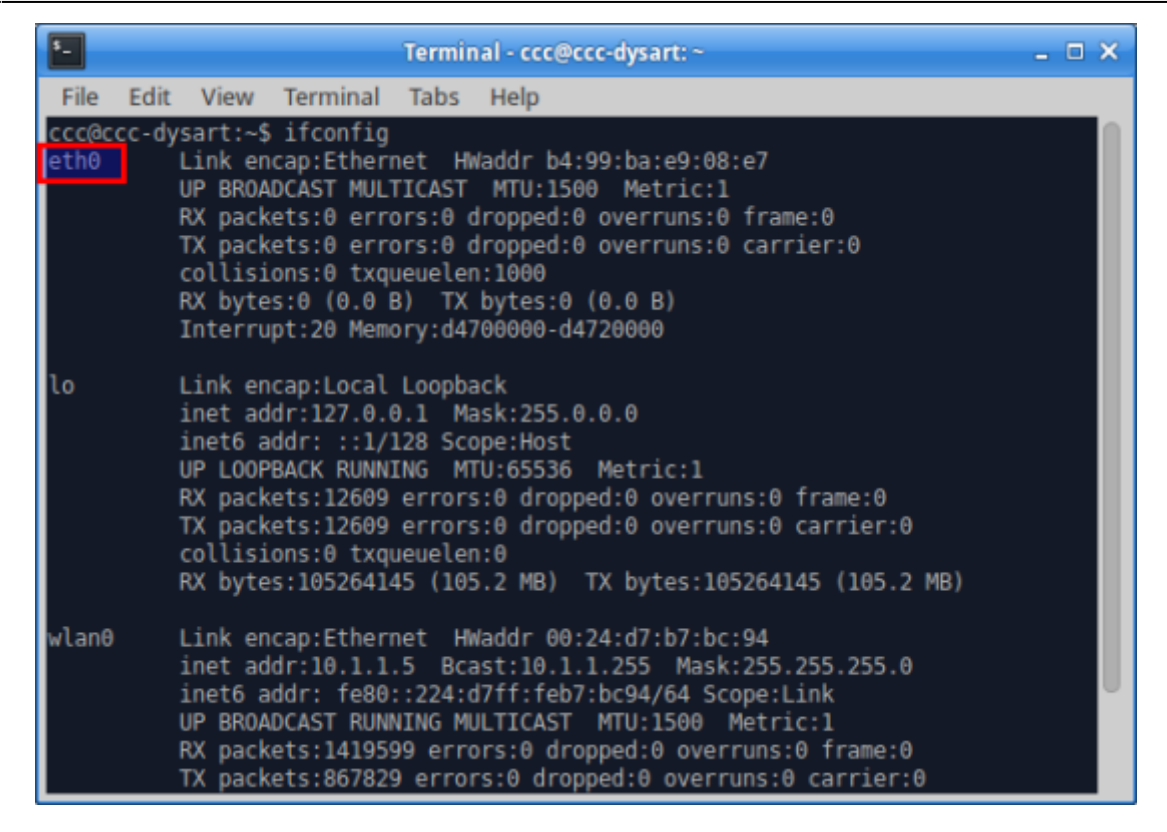

Now we want to assign the interface a fixed IP address and make it the gateway for finding (forwarding) to other networks. Type:

```
sudo nano /etc/network/interfaces
```

Then replace the contents with:

```
# interfaces(5) file used by ifup(8) and ifdown(8)
auto lo
iface lo inet loopback
auto eth0
iface eth0 inet static
address 10.42.0.1
gateway 10.42.0.1
netmask 255.255.255.0
```

Now our ethernet port has a static (fixed) IP of 10.42.0.1  $^{1)}$ . - this is where you will find the CCC-server on the LAN

#### **Network Manager**

Now we need to turn on the DNS server by editing the configuration for Network Manager and remove the ethernet port from being managed by Network Manager.

You'll need to enter your own ethernet port hardware address (MAC address), which you can find using ifconfig again. It appears as HWaddr:

| \$_                     |                          |                                                                                       |                                                                                                    | Termin                                                               | nal - ccc@ccc-dysart: ~                                                                                                    | _ 🗆 X |
|-------------------------|--------------------------|---------------------------------------------------------------------------------------|----------------------------------------------------------------------------------------------------|----------------------------------------------------------------------|----------------------------------------------------------------------------------------------------|-------|
| File                    | Edit                     | View                                                                                  | Terminal                                                                                                    | Tabs                                                                 | Help                                                                                                    |       |
|                         | (<br>I                   | collisi<br>RX byte                                                                    | ions:0 txq<br>s:2133554                                                                                         | ueueler<br>302 (2                                                    | n:1000<br>.1 GB) TX bytes:76381184 (76.3 MB)                                                                                                    |       |
| ccc@c                   | cc-dy                    | sart:~\$                                                                              | i clear                                                                                                    |                                                                      |                                                                                                    |       |
| ccc@c<br>[sudo<br>ccc@c | cc-dy<br>] pass<br>cc-dy | sart:~\$<br>sword f<br>sart:~\$                                                       | sudo nan<br>for ccc:<br>sudo nai                                                                                | o /etc,<br>no /etc                                                   | /network/interfaces<br>c/NetworkManager/NetworkManager.conf                                                                                                    |       |
| ccc@c<br>eth0           | cc-dy:<br>I<br>I         | sart:~\$<br>Link en<br>UP BROA<br>RX pack<br>TX pack<br>Collisi<br>RX byte<br>Interru | ifconfig<br>hcap:Ethern<br>NDCAST MUL<br>kets:0 erro<br>kets:0 erro<br>cons:0 txq<br>es:0 (0.0 H<br>upt:20 Memo | net H<br>TICAST<br>ors:0 (<br>ors:0 (<br>ueueler<br>B) TX<br>ory:d47 | <pre>Waddr b4:99:ba:e9:08:e7<br/>MTU:1500 Metric:1<br/>dropped:0 overruns:0 frame:0<br/>dropped:0 overruns:0 carrier:0<br/>n:1000<br/>bytes:0 (0.0 B)<br/>700000-d4720000</pre> |       |
| lo                      |                          | Link en<br>inet ad<br>inet6 a<br>UP LOOP<br>RX pack<br>TX pack<br>collisi             | ncap:Local<br>ddr:127.0.0<br>nddr: ::1/1<br>PBACK RUNN<br>kets:22517<br>kets:22517<br>lons:0 txq                | Loopba<br>0.1 Ma<br>128 Sco<br>ING M<br>errors<br>errors<br>ueuele   | ack<br>ask:255.0.0.0<br>ope:Host<br>TU:65536 Metric:1<br>s:0 dropped:0 overruns:0 frame:0<br>s:0 dropped:0 overruns:0 carrier:0<br>n:0                                          |       |

Now edit NetworkManager.conf

```
sudo nano /etc/NetworkManager/NetworkManager.conf
```

We will specify the dns server as dnsmasq , and tell the Network Manager to ignore the ethernet port - eth0 - as identified above.

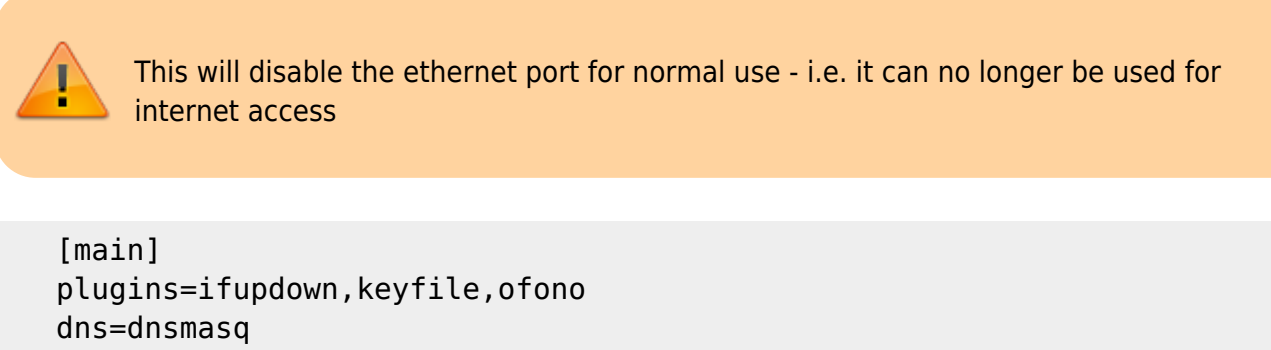

```
dns=dnsmasq
[ifupdown]
managed=false
[keyfile]
unmanaged-devices=mac:xx:xx:xx:xx:xx
```

Where mac:xx:xx:xx:xx:xx is the mac you've discovered earlier.

## **DHCP and DNS Server**

A DHCP (DHCP stands for Dynamic Host Configuration Protocol) server assigns IP addresses and directs or *routes* network traffic during the local workshops. The CCC-server acts as a DHCP server to devices connected over the laptop ethernet port **only** LAN.

A DNS (Domain Name System) server provides links to (or resolves) requested network address.

Acting as a DHCP and DNS server means that the CCC-Server can administer the LAN, and convince all the computers in the workshop that it is the official Ubuntu repository. This means that when we are installing or updating software using apt-get on a workshop pc, we don't need internet access and can use our local mirror instead.

> Ten or more computers all trying to pull down updates will break most Australian broadband connections, particularly in regional areas, hence the need for a local mirror.

#### **Internet Sharing**

If you have a wifi network set-up in your workshop venue, the CCC-server will be able to share this over the CCC-LAN. This comes in handy for venues that allow wifi connection only.

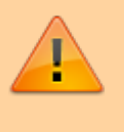

Please be aware that connecting all the computers over a single wifi network will slow access down and may blow download quotas.

#### **DHCP Server**

Next we need to install a DHCP server.

```
sudo apt install isc-dhcp-server
```

First we tell our DHCP server which interface to listen to

```
sudo nano /etc/defaults/isc-dhcp-server
```

and set the last line to equal your interface discovered above.

INTERFACES="eth0"

Next we set a range for the DHCP server to offer leases. You'll need to edit or create a dhcpd.conf file

```
sudo nano /etc/dhcp/dhcpd.conf
```

and put this at the end.

```
#default-lease-time 600;
#max-lease-time 7200;
option subnet-mask 255.255.255.0;
option broadcast-address 10.42.0.1;
option domain-name-servers 10.42.0.1;
```

```
subnet 10.42.0.0 netmask 255.255.255.0 {
range 10.42.0.2 10.42.0.202;
}
```

Now any computer connecting to our server will receive a lease in the 10.42.0.0 range.

## **Redirecting With DNSMASQ**

For the offline CCC workshops we need to redirect traffic on the LAN destined for ubuntu repositories to this machine.

Next let's install dnsmasq to

sudo apt-get update
sudo apt-get install dnsmasq

Time to edit dnsmasq.conf to check we have a directory to make our new configurations in.

```
sudo nano /etc/dnsmasq.conf
```

the final line should read

```
conf-dir=/etc/dnsmasq.d
```

Next create a new config file

sudo nano /etc/dnsmasq.d/archive.ubuntu.com

and add your redirection rules. These will cover the Australian ubuntu repositories and the security archives (which are not mirrored).

address=/\*archive.ubuntu.com/10.42.0.1

Finally we need to make a link from our local web server to the apt-mirror location on the drive.

```
cd /var/www/html/
sudo ln -s /var/spool/apt-mirror/mirror/mirror.aarnet.edu.au/ubuntu/
ubuntu/
```

Now let's restart dnsmasq

sudo service dnsmasq restart

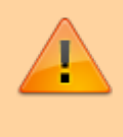

The ethernet port on the laptop is dedicated to serving this mirror, and can not be used for usual internet access. Use the wifi for this instead.

```
12
```

#### **Change Repository**

To make sure we can still access a repository for this machine we will change the sources for our packages to the main repository. You can do this using the *Software and Updates* in system Settings.

| ۲            | 🛯 🥹 staff:theedge:andrei [TheEd | 😻 Media Files [TheEdge] - Mozi 🔜 Software & Updates |   |
|--------------|---------------------------------|-----------------------------------------------------|---|
| up           |                                 | 4                                                   | a |
|              | Software & Updates              |                                                     |   |
| 0            | Software Updater                |                                                     |   |
| 2            | Users and Groups                |                                                     |   |
| <b>(6</b> 1) | Language Support                |                                                     |   |
| i de         | Session and Startup             |                                                     |   |
| 8            | Software                        |                                                     |   |
|              | LibreOffice                     |                                                     |   |
| P            | Pidgin Internet Messenger       |                                                     |   |
| •            | Xfce Panel Switch               |                                                     |   |
|              |                                 |                                                     |   |

#### Change the download server to main.

| -                                              |                    |             | Software &          | Updates            |                   | - +    | - > |  |
|------------------------------------------------|--------------------|-------------|---------------------|--------------------|-------------------|--------|-----|--|
| Ubuntu Software                                | Other Software     | Updates     | Authentication      | Additional Drivers | Developer Options |        |     |  |
| Downloadable                                   | from the Intern    | et          |                     |                    |                   |        |     |  |
| Canonical                                      | -supported free a  | nd open-s   | ource software (    | main)              |                   |        |     |  |
| Communit                                       | ty-maintained free | e and oper  | n-source softwar    | e (universe)       |                   |        |     |  |
| ✓ Proprietary drivers for devices (restricted) |                    |             |                     |                    |                   |        |     |  |
| Software r                                     | restricted by copy | right or le | gal issues (multiv  | verse)             |                   |        |     |  |
| Source co                                      | de Main server     |             | Ν                   |                    |                   |        |     |  |
| Download from: Server for Australia            |                    |             |                     |                    |                   |        |     |  |
| Installable fro                                | m Cl Other         |             |                     |                    |                   |        |     |  |
| To install fro                                 | m a CD-ROM or D    | VD, pleas   | e insert the disc i | into the drive.    |                   |        | ٦   |  |
|                                                |                    |             |                     |                    |                   |        |     |  |
|                                                |                    |             |                     |                    |                   |        |     |  |
|                                                |                    |             |                     |                    | Devert            | × clas |     |  |
|                                                |                    |             |                     |                    | Revert            | × Clos | e   |  |

## Maintenance

As the facilitator laptop is the primary tool for running workshops it is important to keep it up to date. Here is a simple checklist:

#### **Software Updates**

• Run apt-mirror at lease once per month, with sudo apt-mirror This will ensure that your

local repo is up to date. Be aware that apt-mirror may pull down dozens of gigs at a time!

- Back up the apt-mirror folder to an external drive. It is located in /home/ccc/apt-mirror. Once again be aware that it will be big, about 200 gig.
- back up the wiki using the backup tool whenever big changes are made. You can download this backup to any device browsing the wiki.

Once you have built your server. The best way to learn is to dive straight in and start editing. Log in as an admin, click on the 'edit' link to open the editor and follow the built in instructions. There is a syntax guide available, and plenty of resources online.

#### 1)

This address is part of the accepted Private Network Names